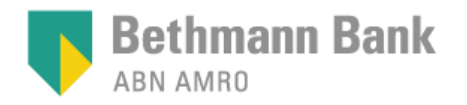

#### Anleitung

Registrierung ihres Geräts bei ZealiD für die qualifizierte elektronische Signatur

#### Ich möchte digital unterschreiben

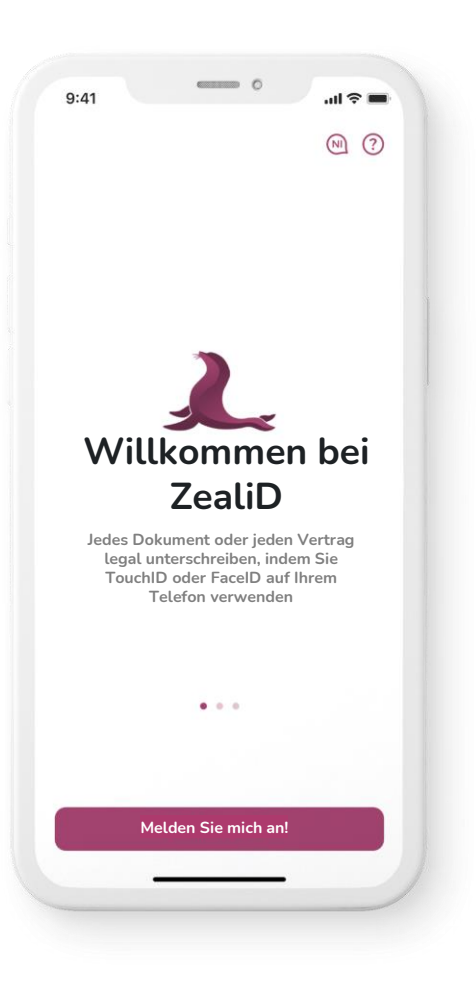

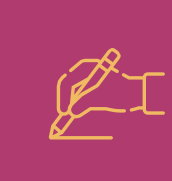

Bevor Sie digital unterschreiben können müssen Sie sich zunächst in der ZealiD App registrieren.

| <u> </u> | n |
|----------|---|
| DE       | Н |
|          |   |
| 10m      |   |
| ف ا      | V |

Wir werden versuchen Sie so umfassen wie möglich durch den Registrierungsprozess zu führen.

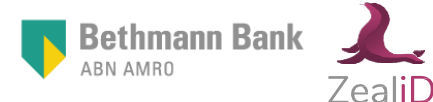

#### Fordern Sie eine TAN an, um sich zu authentifizieren

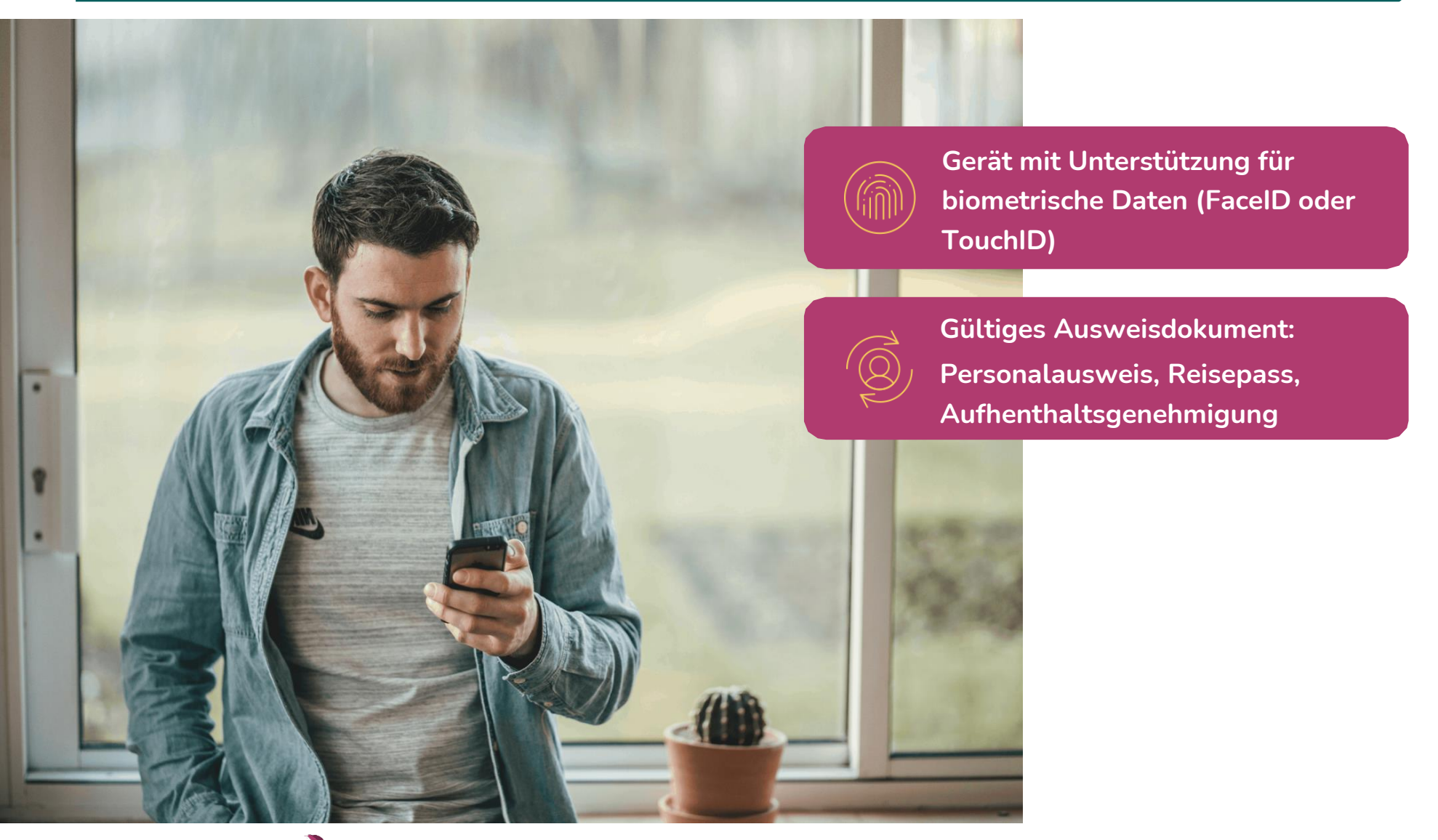

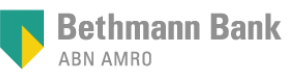

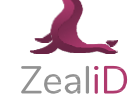

#### Wie funktioniert das?

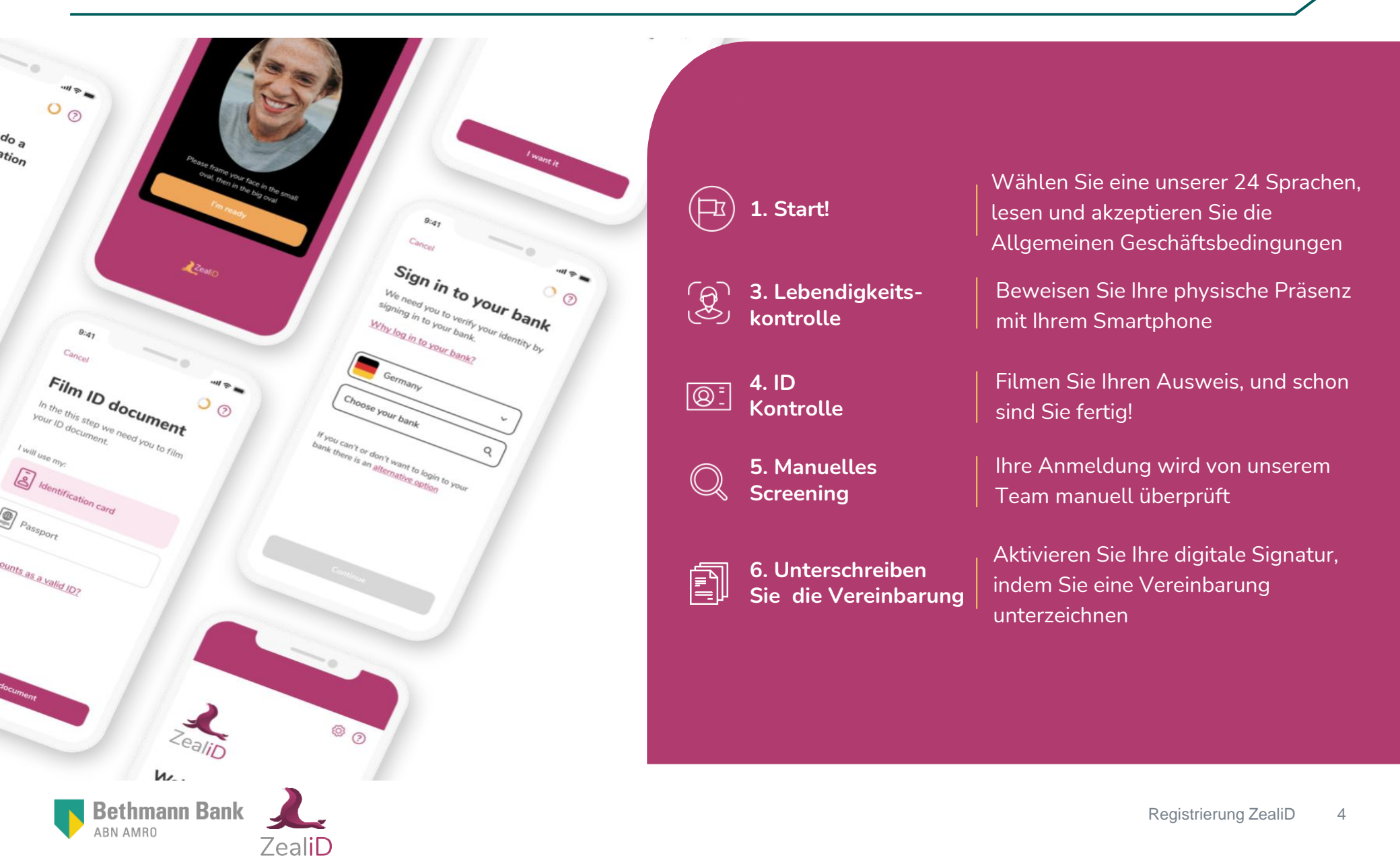

**Bethmann Bank** 

ZealiE

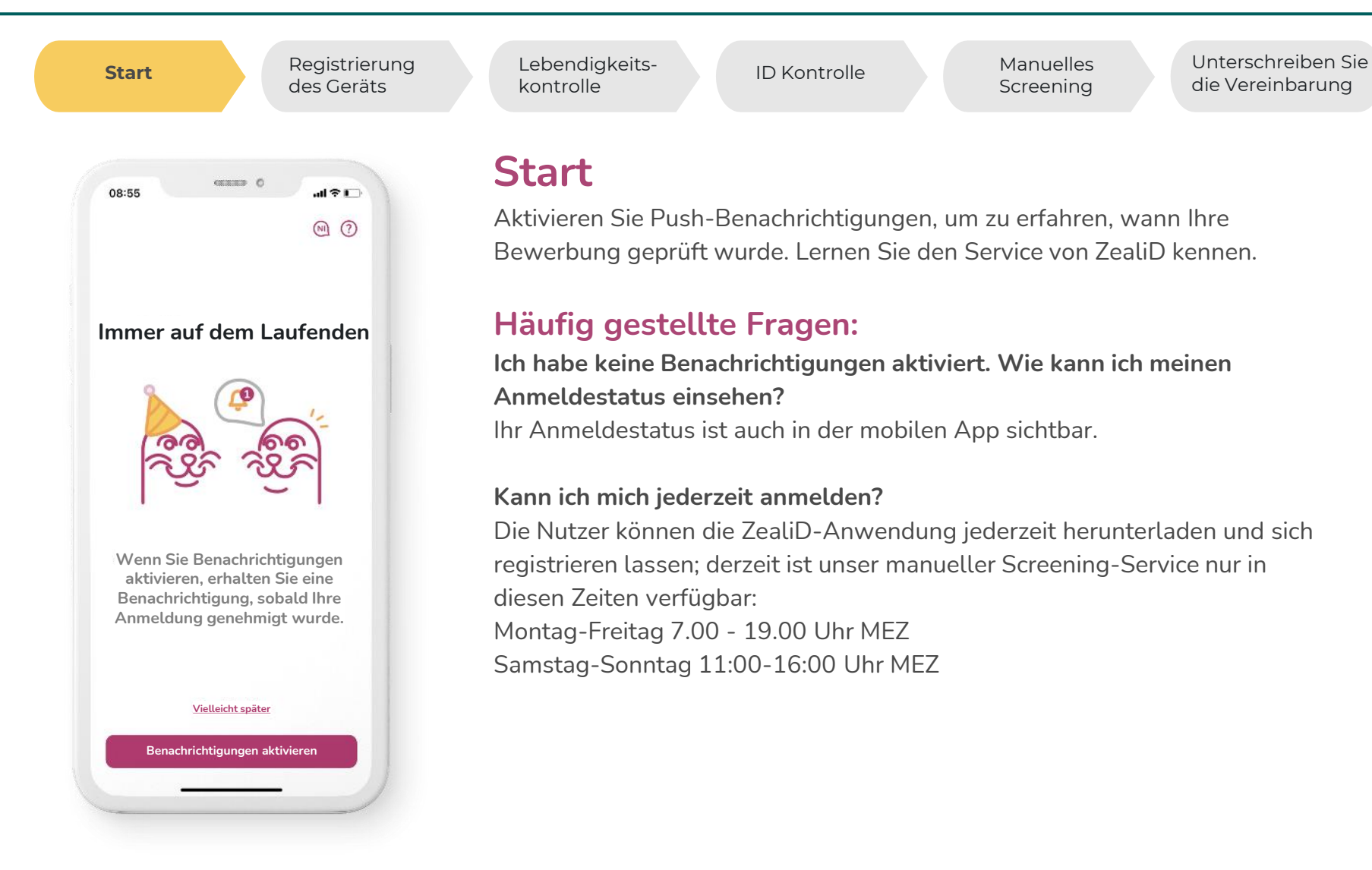

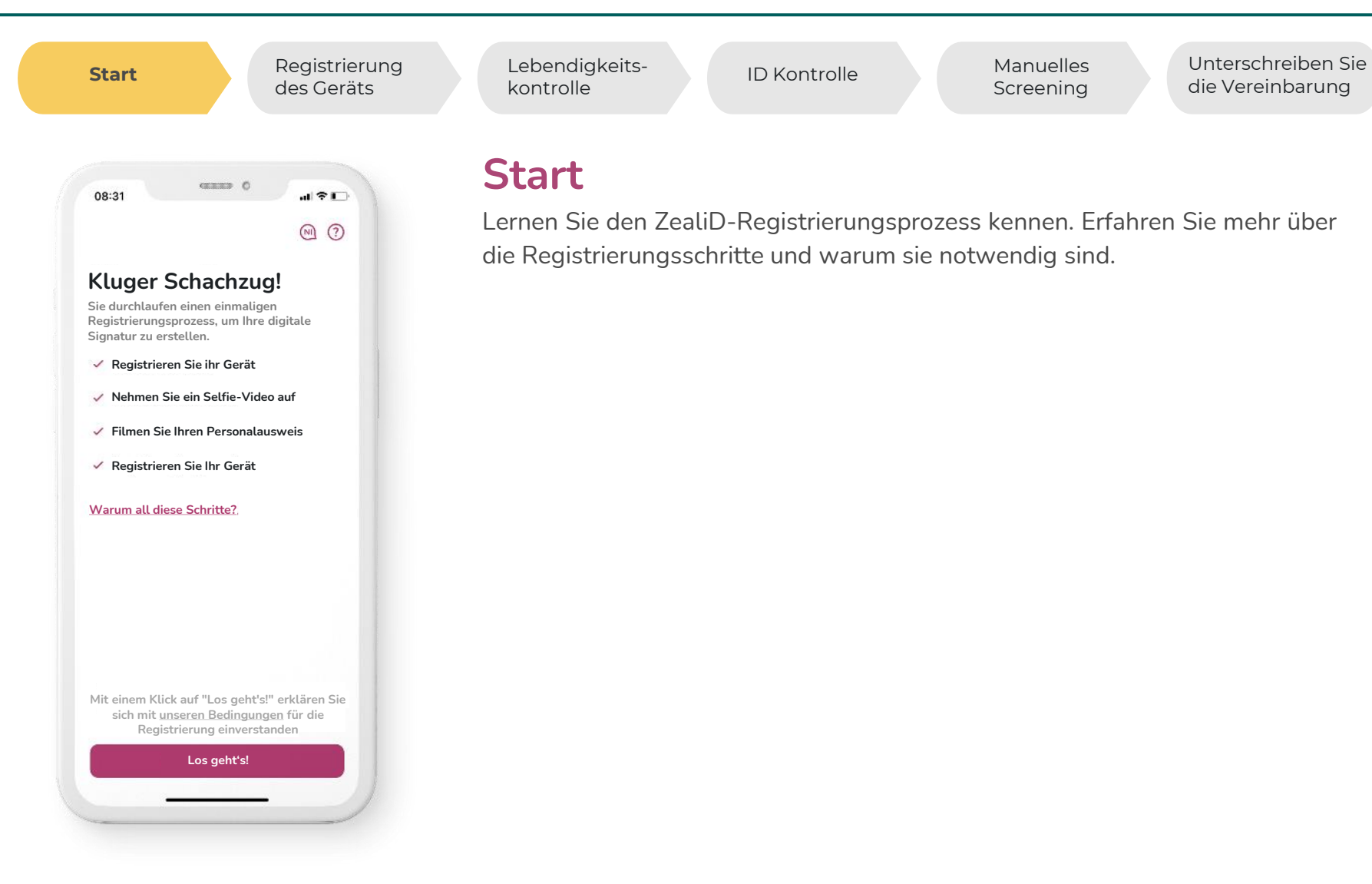

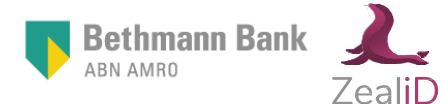

**Bethmann Bank** 

ZealiE

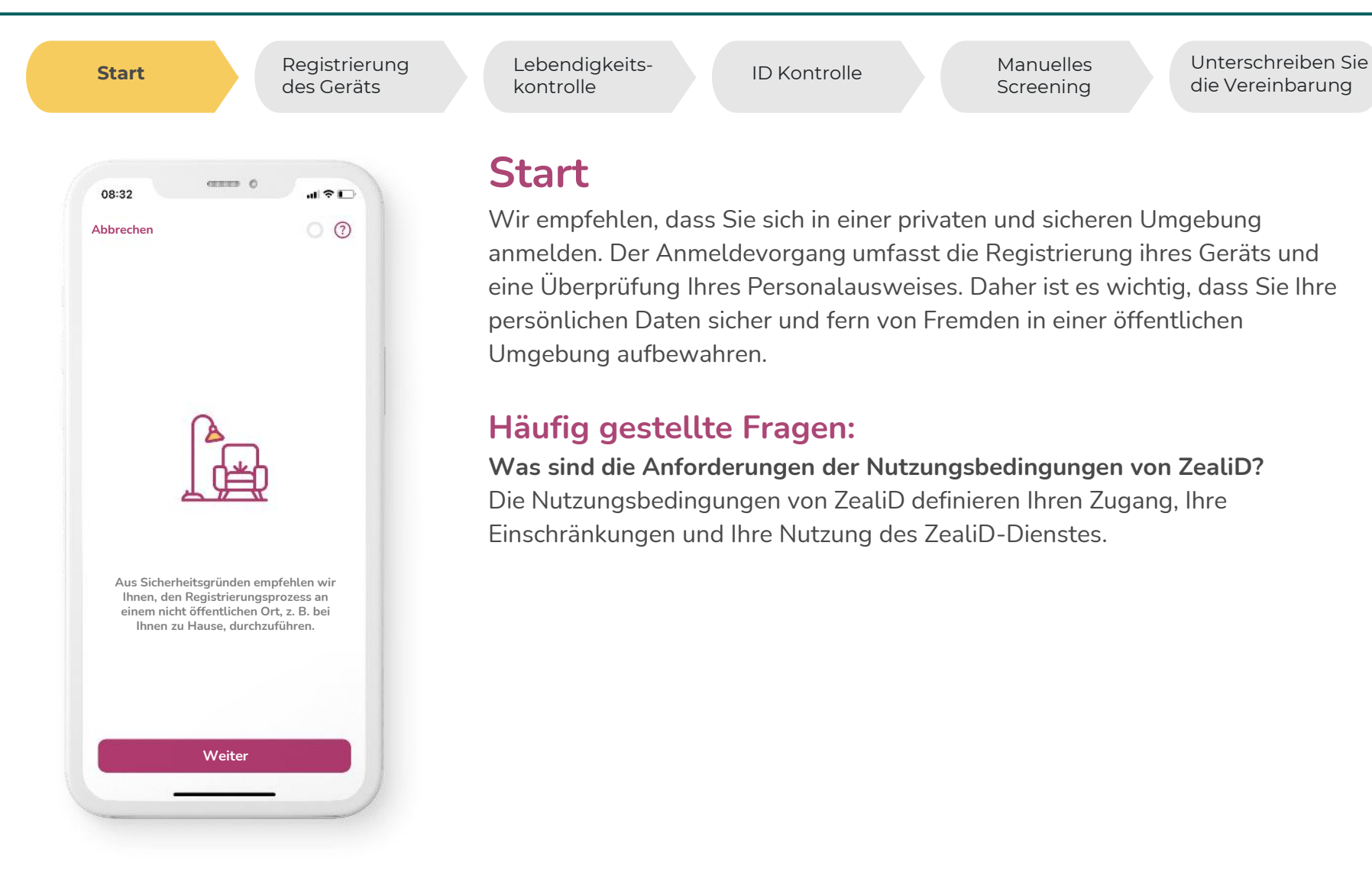

**Bethmann Bank** 

ZealiD

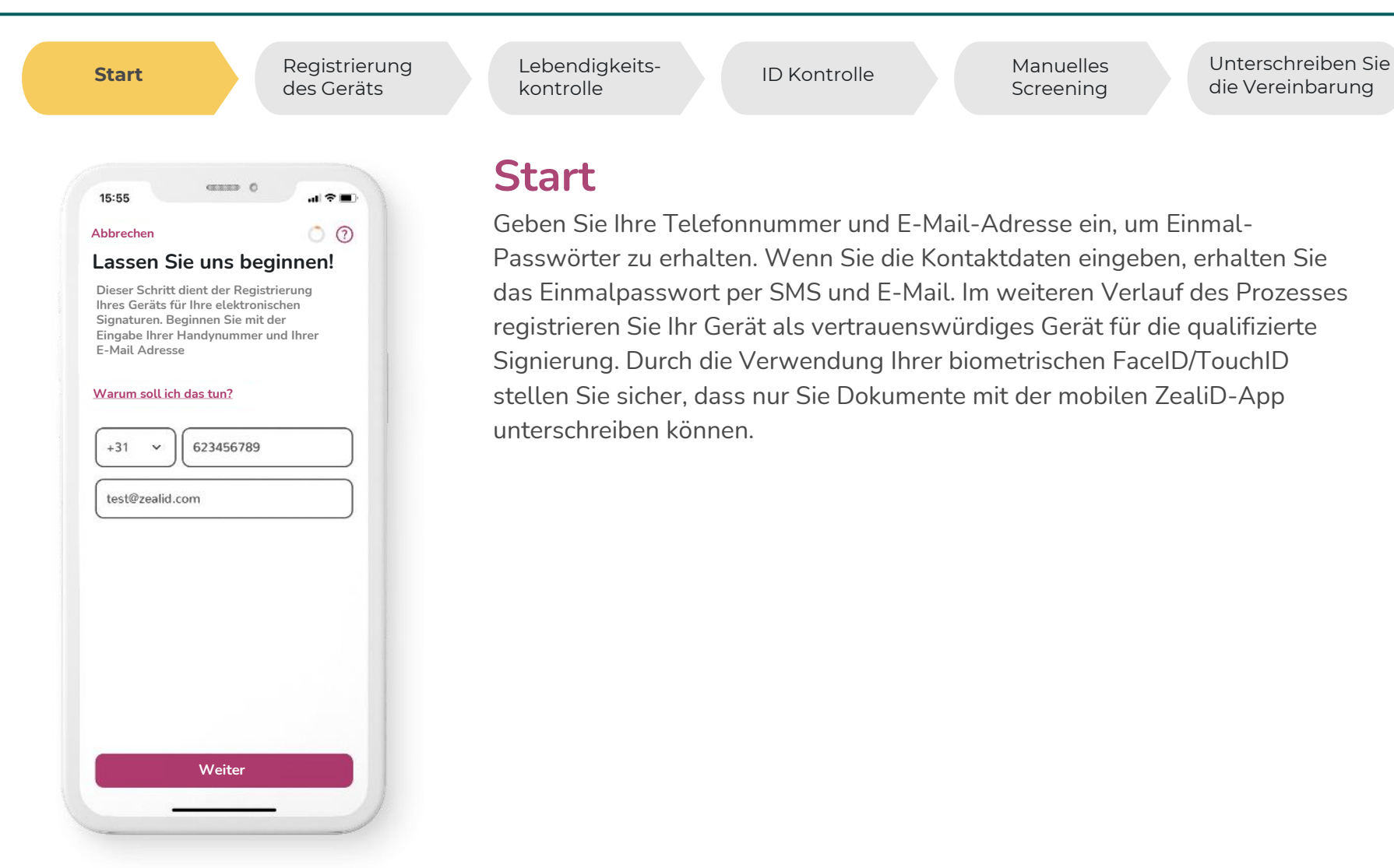

#### 2. Registrierung des Geräts

**Bethmann Bank** 

/eall

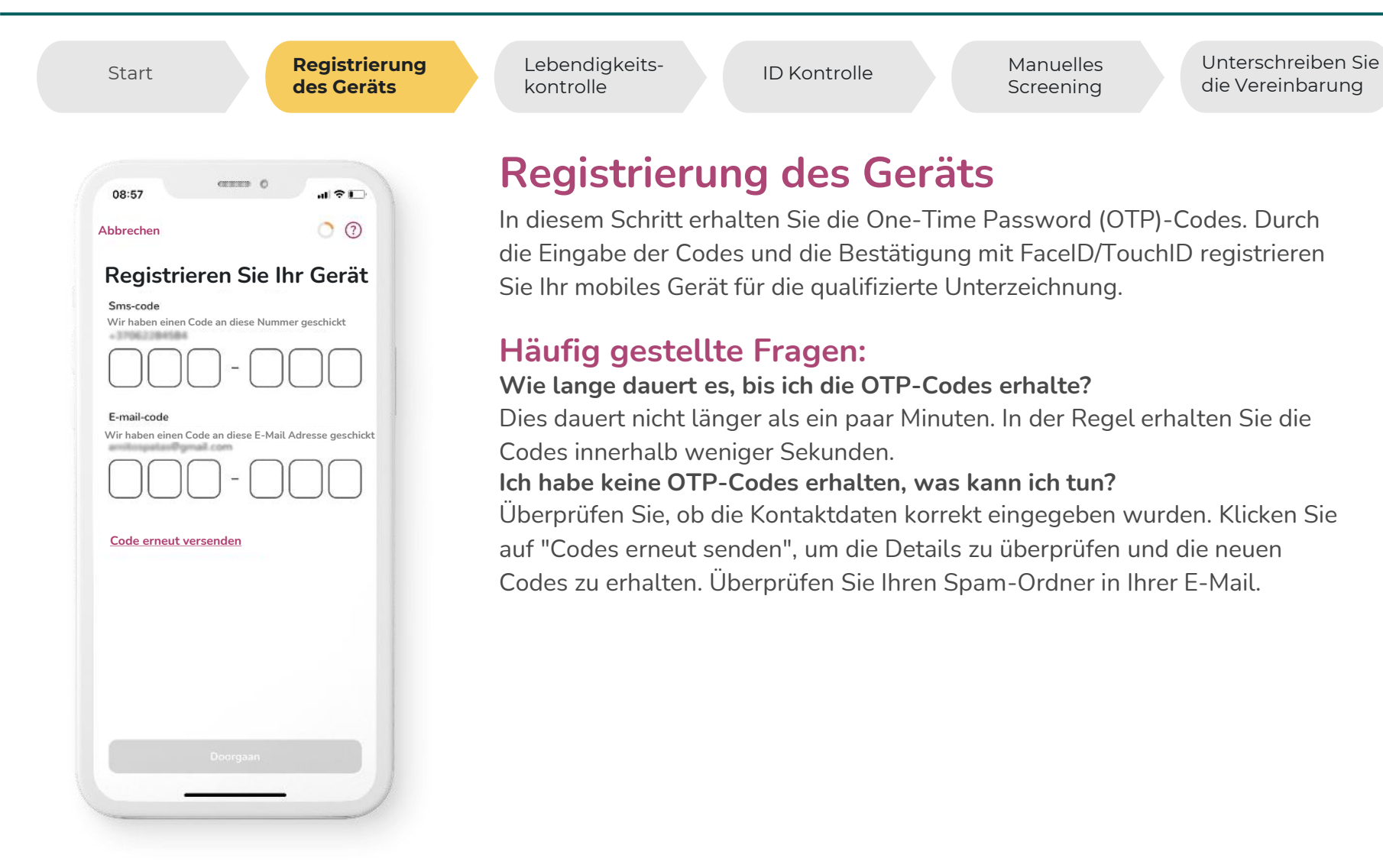

# 3. Lebendigkeitskontrolle

**Bethmann Bank** 

ZealiD

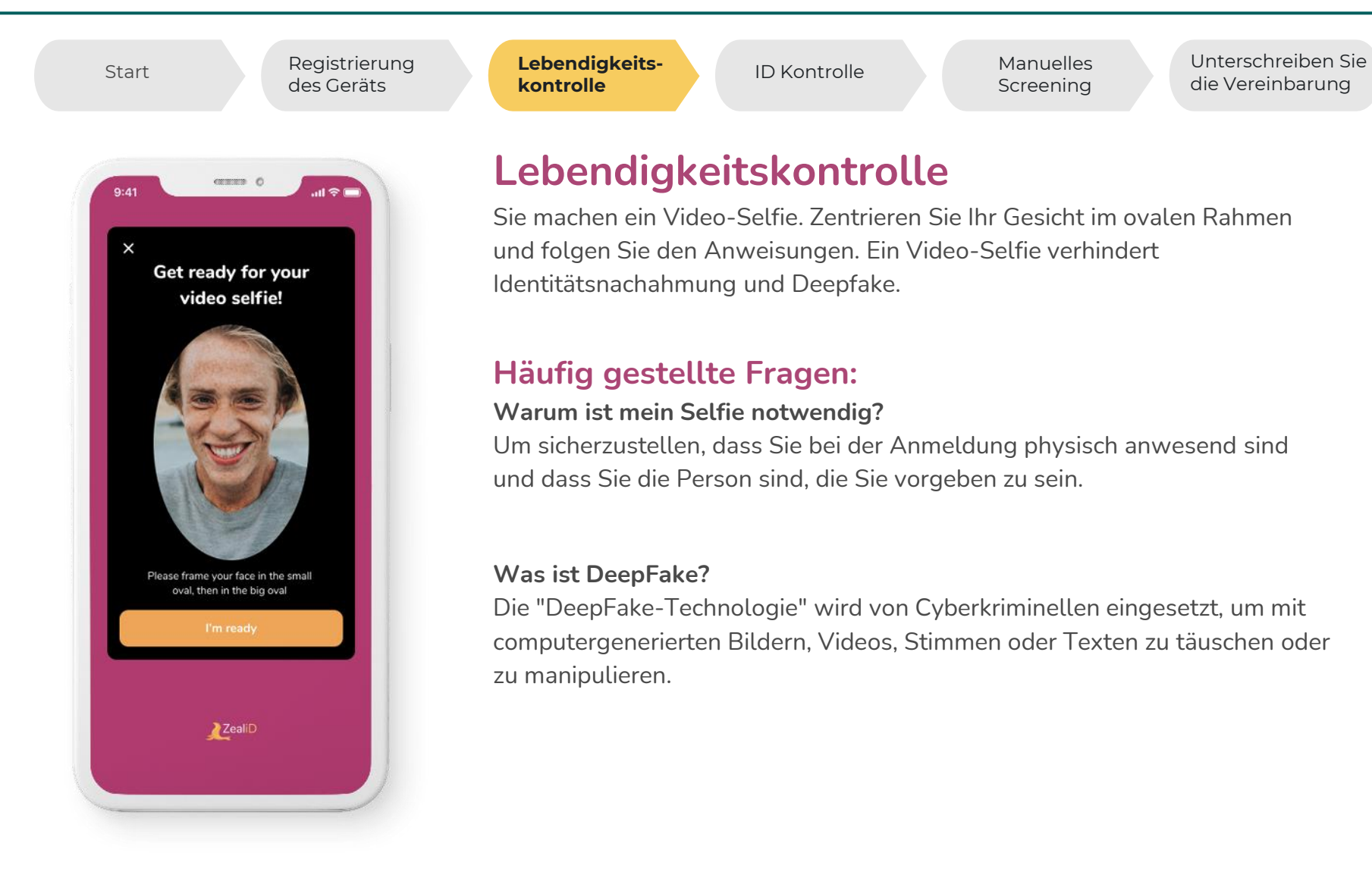

**Bethmann Bank** 

/ealil

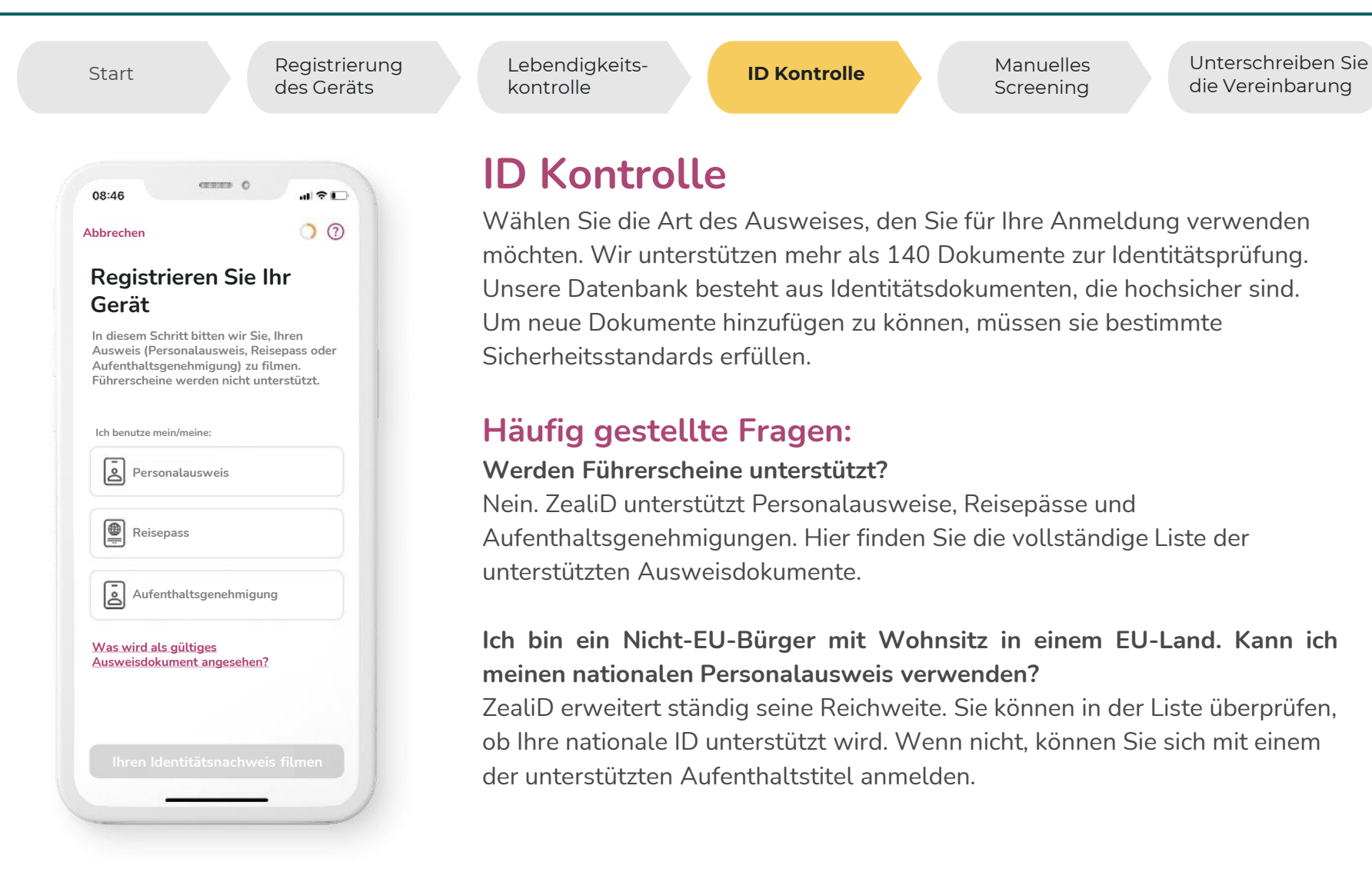

**Bethmann Bank** 

/ealil

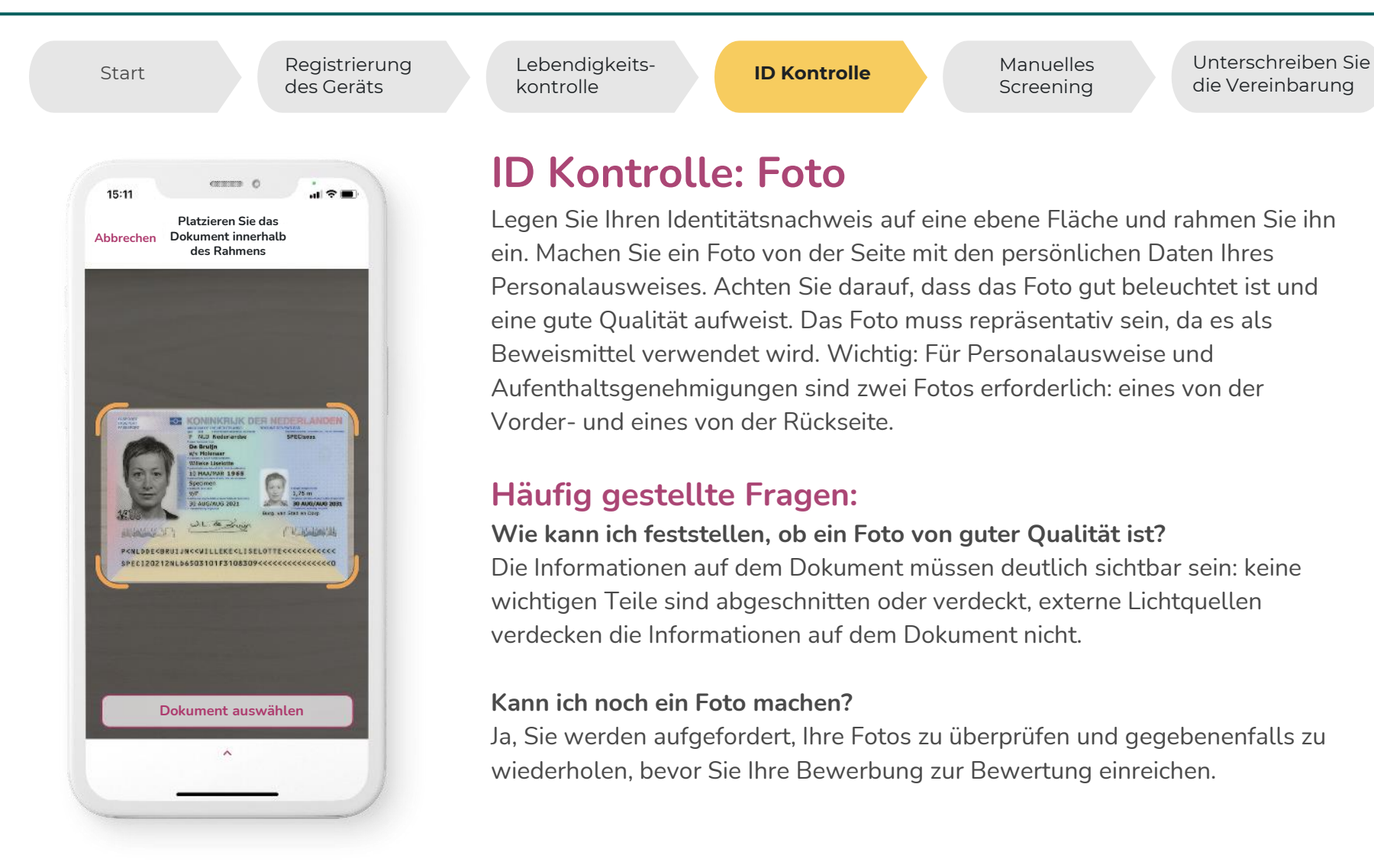

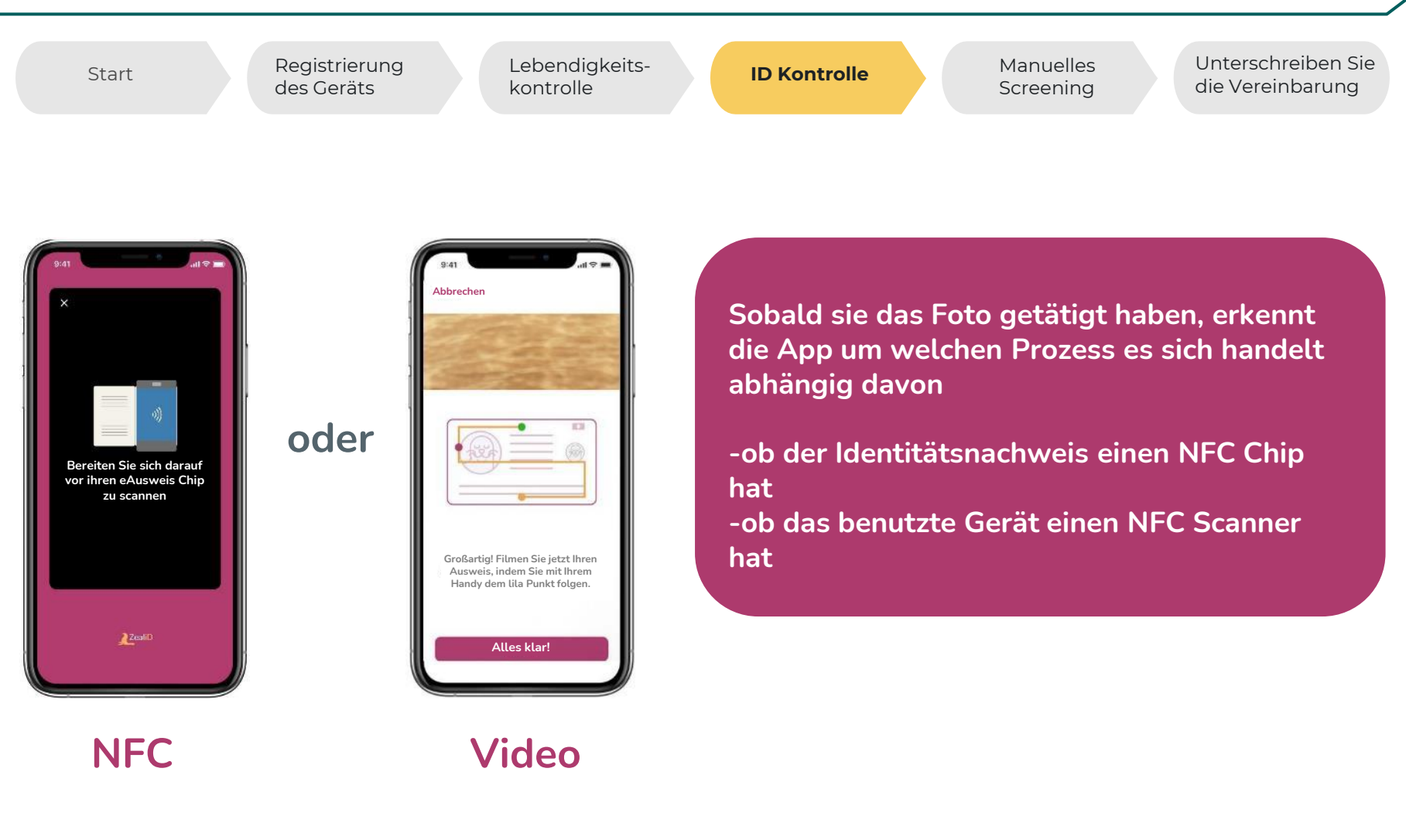

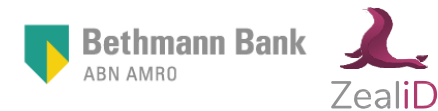

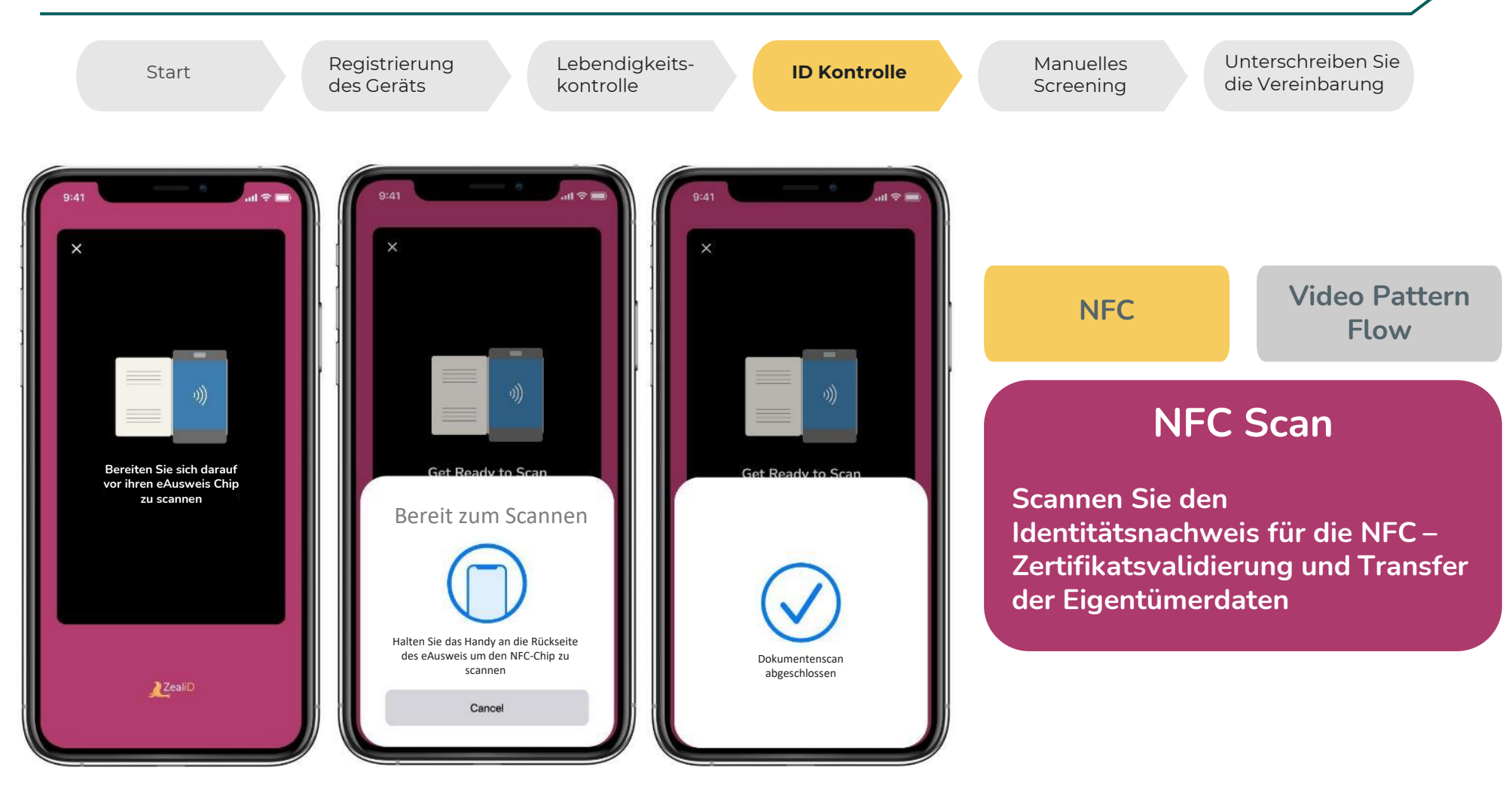

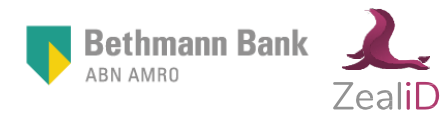

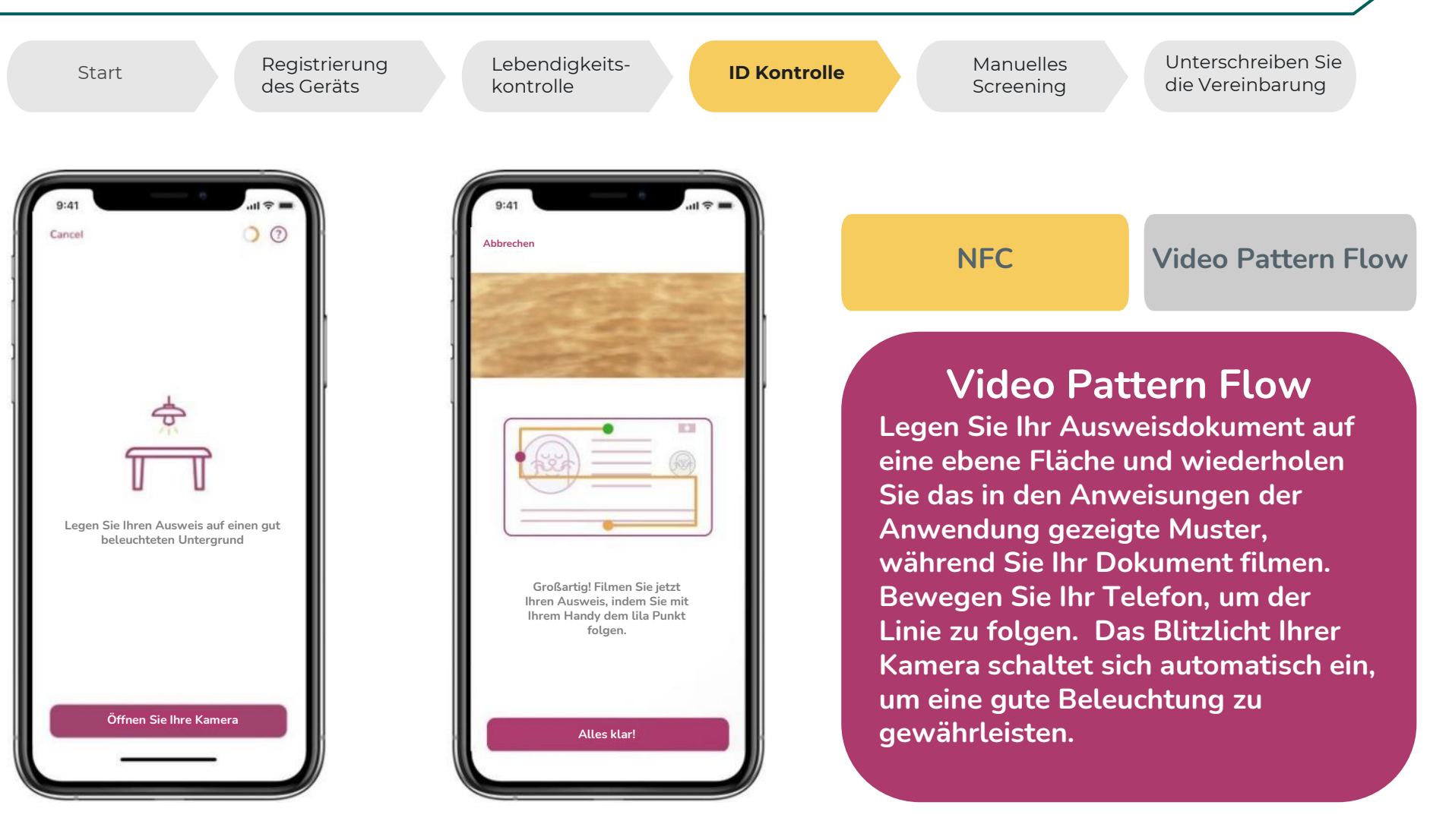

Bethmann Bank

### 5. Manuelles Screening

Bethmann Bank

Zealii

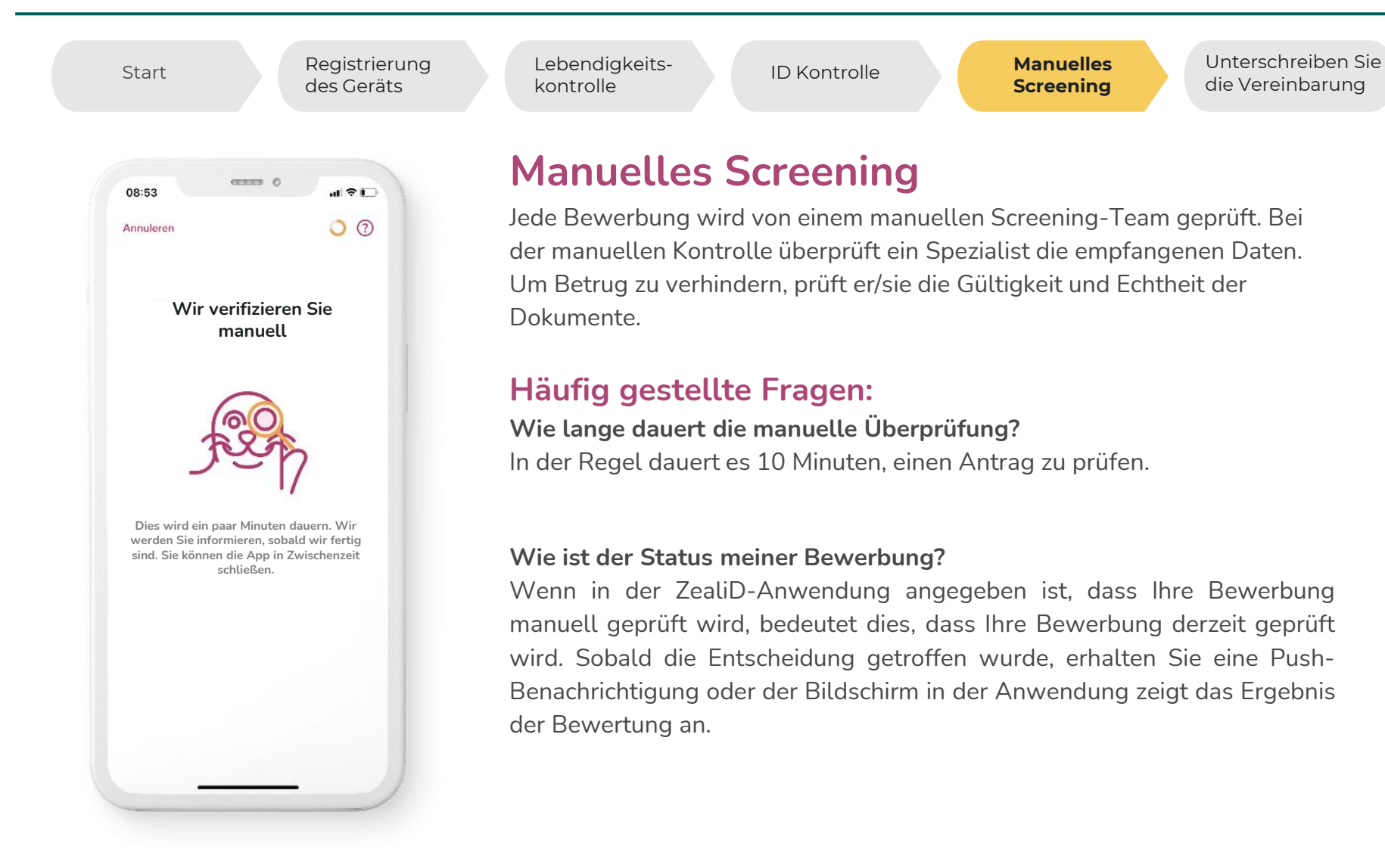

#### 5. Manuelles Screening

**Bethmann Bank** 

/ealil

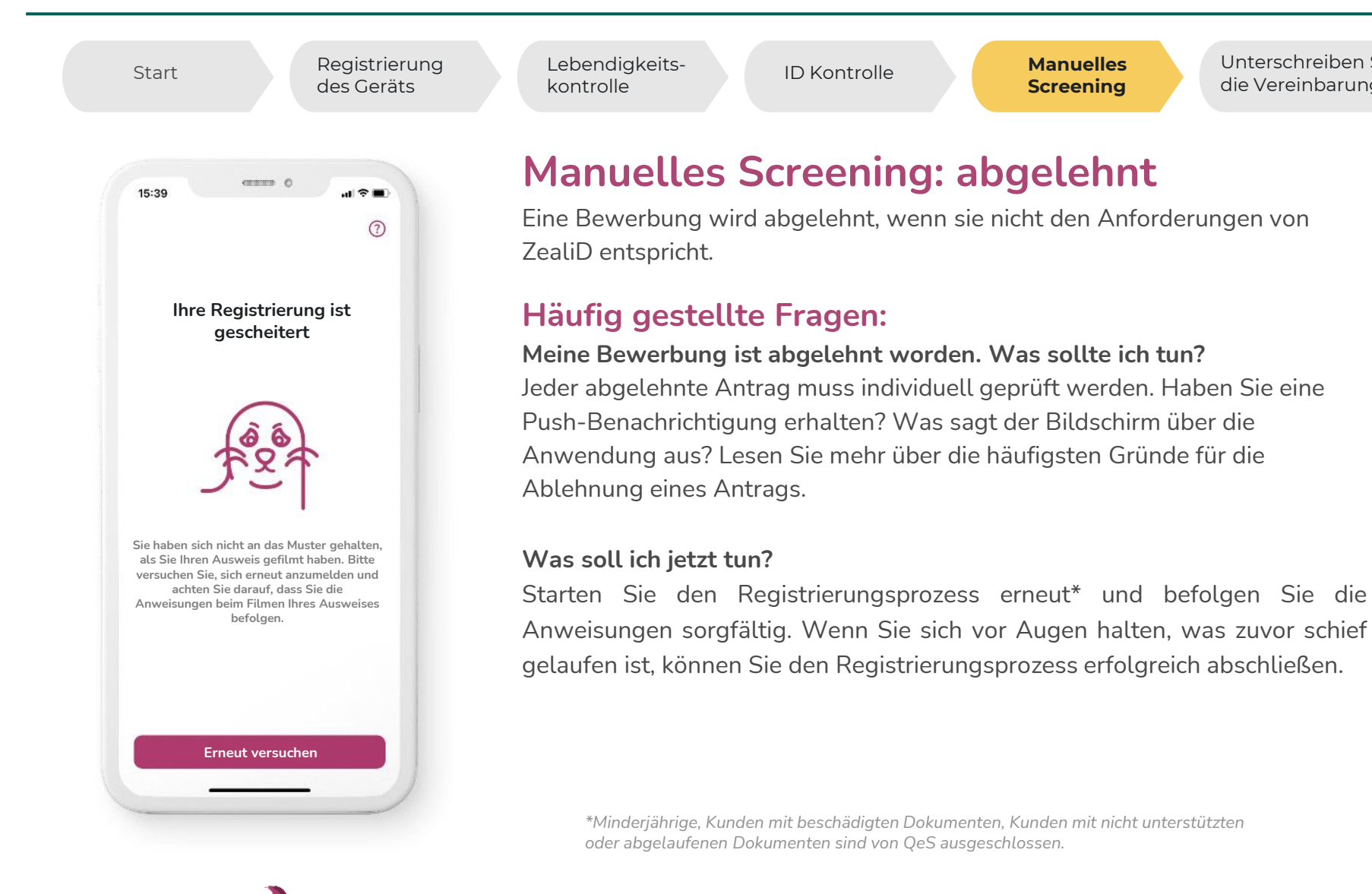

Unterschreiben Sie

die Vereinbarung

#### 5. Manuelles Screening

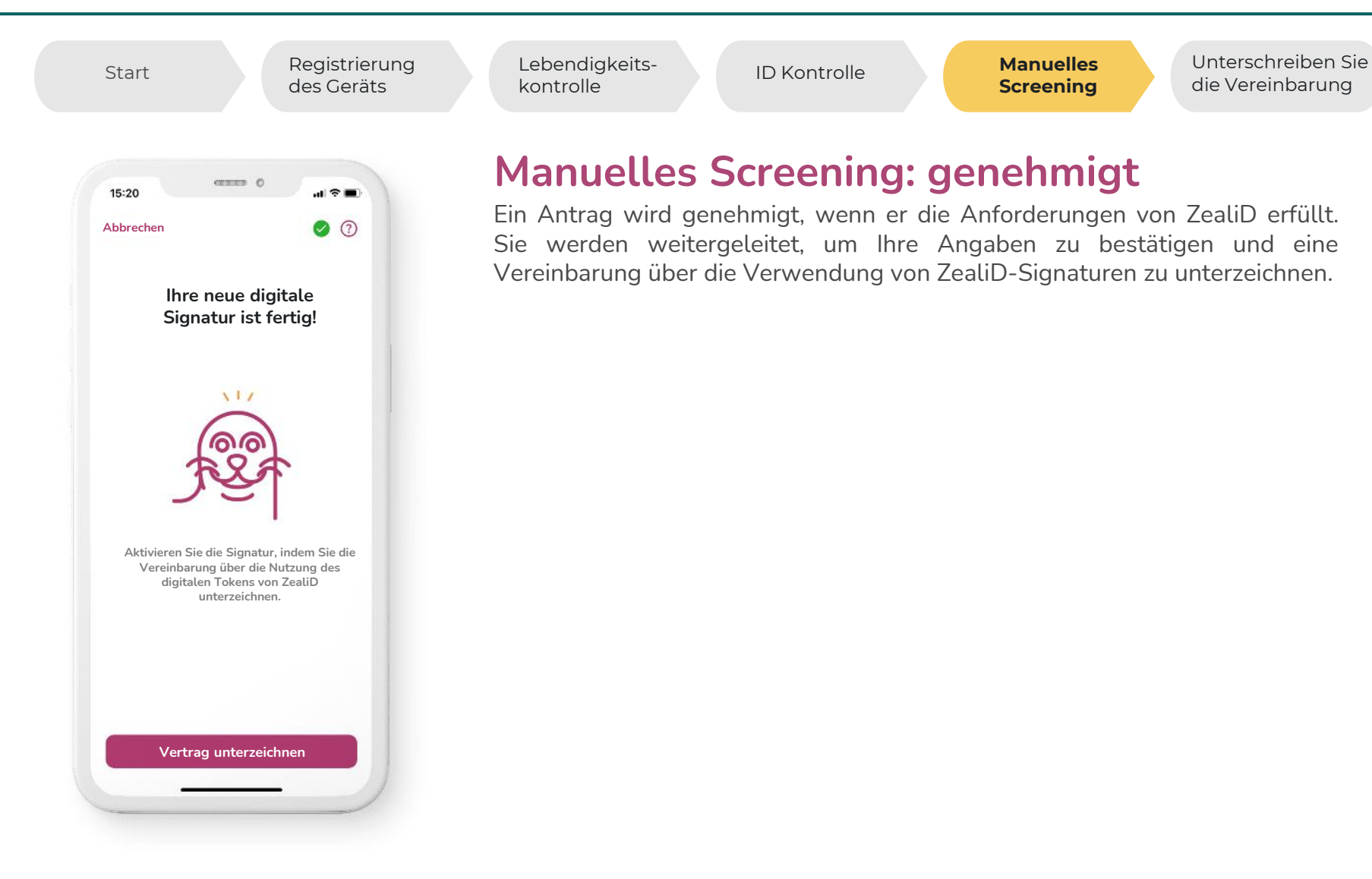

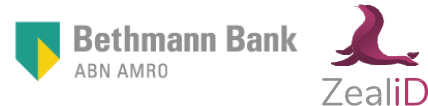

#### 6. Unterschreiben Sie die Vereinbarung

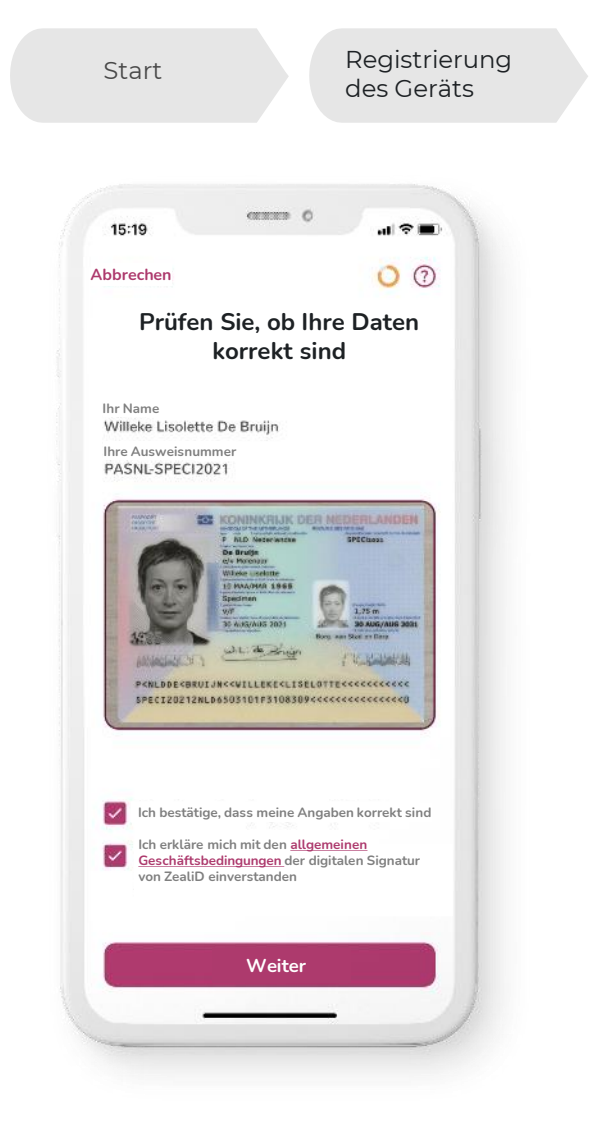

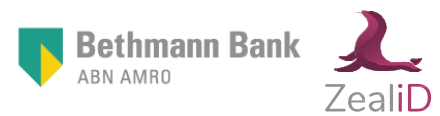

Lebendigkeitskontrolle

ID Kontrolle

Manuelles Screening Unterschreiben Sie die Vereinbarung

## Unterschreiben Sie die Vereinbarung

Ihr vollständiger Name und Ihre Ausweisnummer werden auf dem Bildschirm angezeigt. Die angezeigte Ausweisnummer setzt sich aus zwei Elementen zusammen: (1) Dokumentidentifikation – (2) Ausweisnummer

- Dokumentidentifikation basiert auf dem ETSI-Standard und sind fünf automatisch generierte Buchstaben. So werden Dokumente, z.B. "Deutscher Personalausweis" international identifiziert. Dies Buchstaben sind für Sie nicht überprüfbar und nicht relevant
- (2) Ausweis-/bzw. Passnummer (auf Ausweis ablesbar)

Prüfen Sie die Daten und stimmen Sie den Nutzungsbedingungen für die Signatur zu. Ihr Zertifikat wird automatisch erstellt.

#### Häufig gestellte Fragen:

Auf der Fotoübersicht sehe ich, dass einige Teile grau sind. Warum ist das so?

Aus Sicherheitsgründen verwenden wir ein Unschärfewerkzeug, um die Card Access Number (CAN)\* zu verbergen.

\*Deutsche und italienische Personalausweise, Aufenthaltsgenehmigungen.

#### 6. Unterschreiben Sie die Vereinbarung

**Bethmann Bank** 

/eall

ABN AMRO

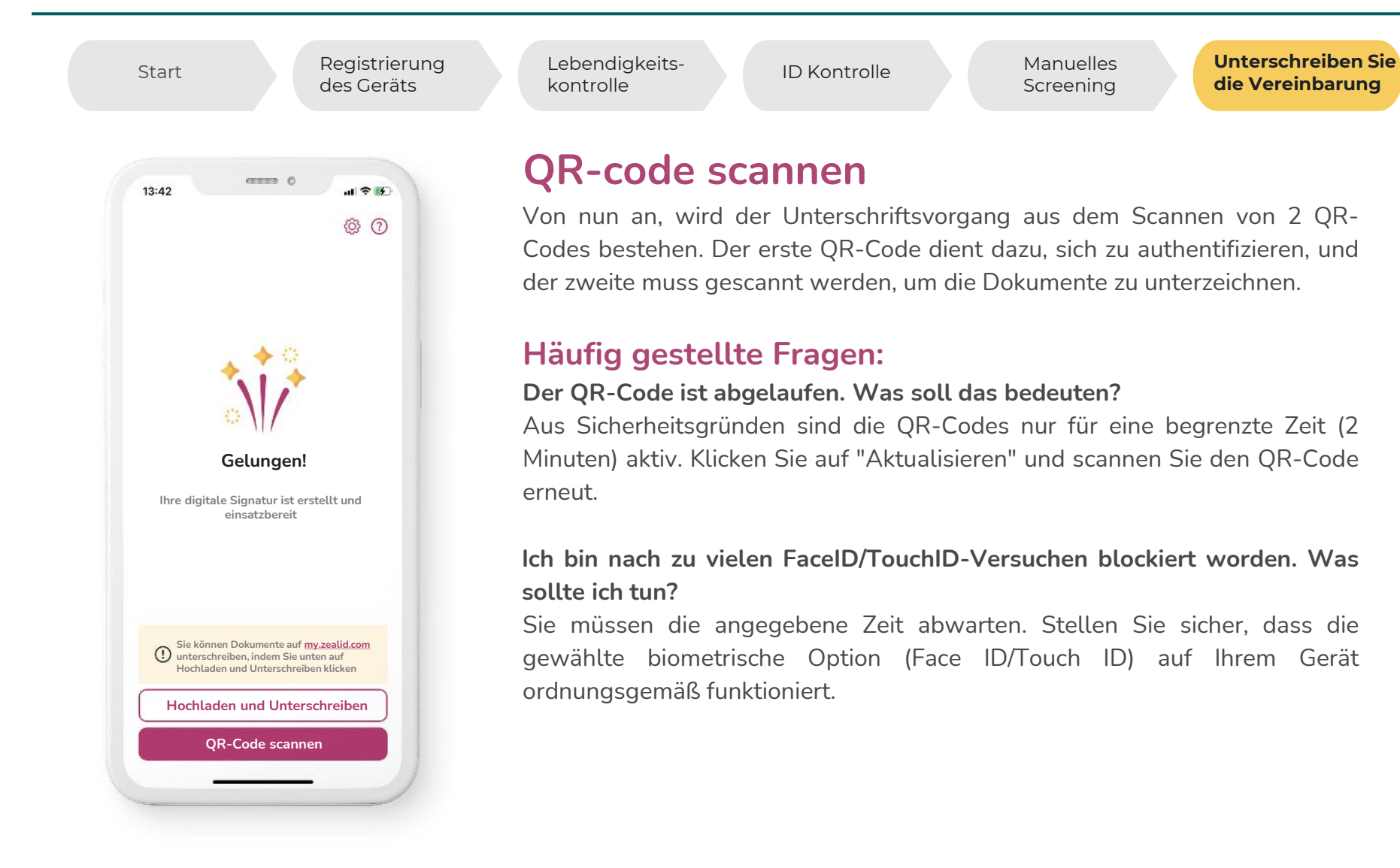

Registrierung ZealiD 20

#### Zusammenfassung

Um eine qualifizierte elektronische Signatur zu erhalten, benötigen Sie die ZealiD Mobile App. Vergewissern Sie sich, dass Sie über eine gute Internetverbindung verfügen, damit Sie den Registrierungsprozess ohne Probleme durchlaufen können.

FaceID/TouchID

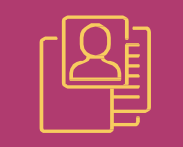

Gültigen Identitätsnachweis

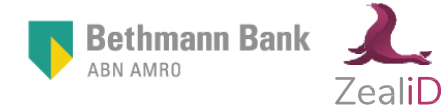

00

Welcome to ZealiD